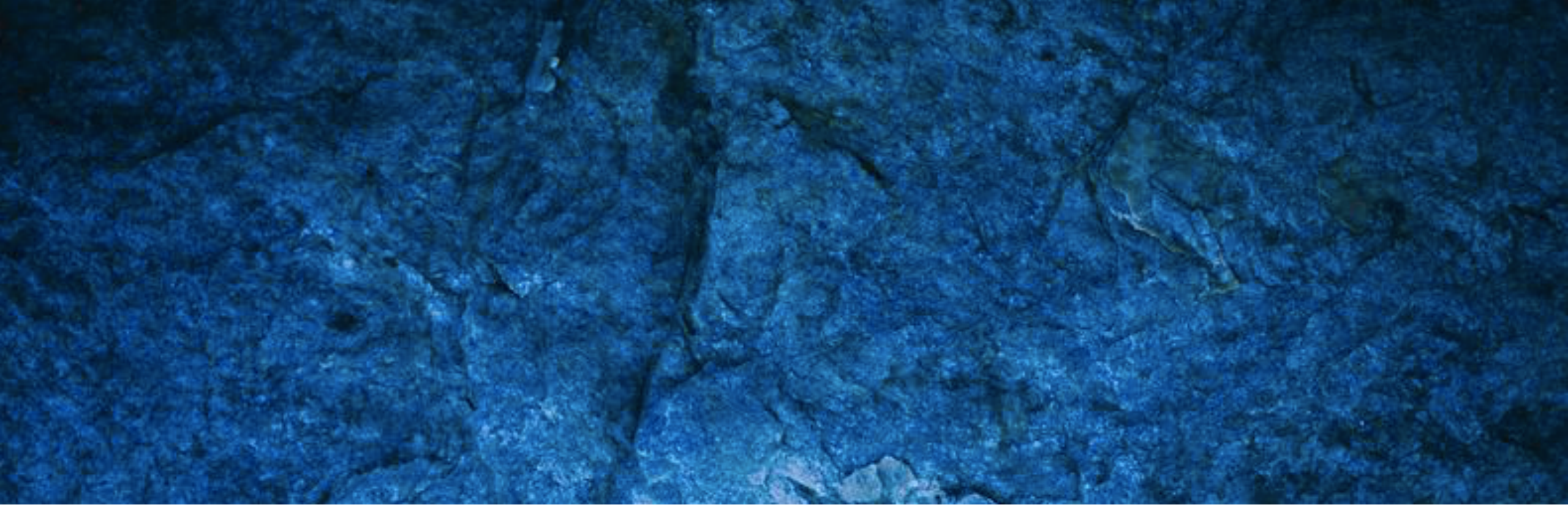

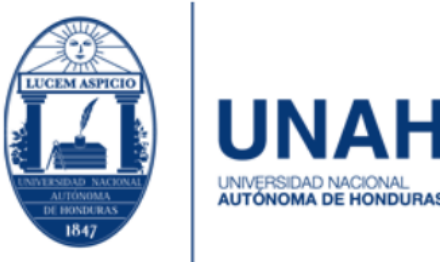

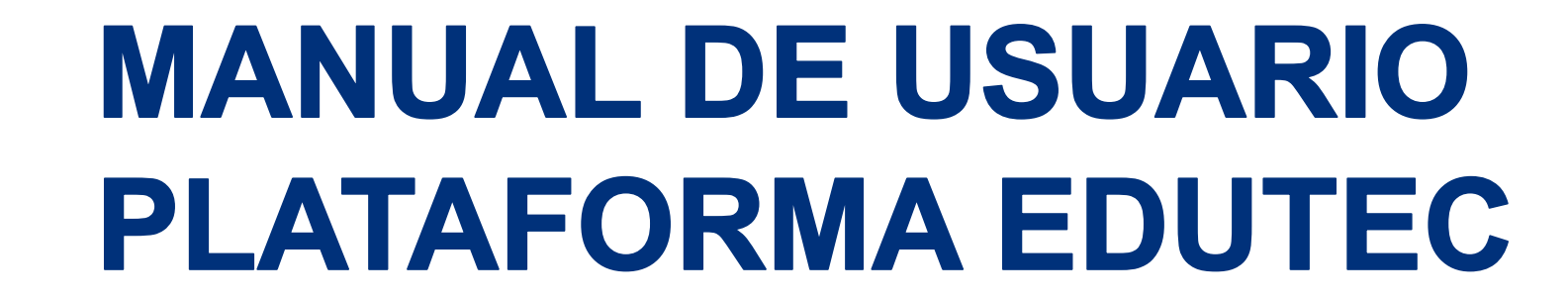

# 1 INGRESAR | <u>WWW.EDUTEC.UNAH.EDU.HN</u>

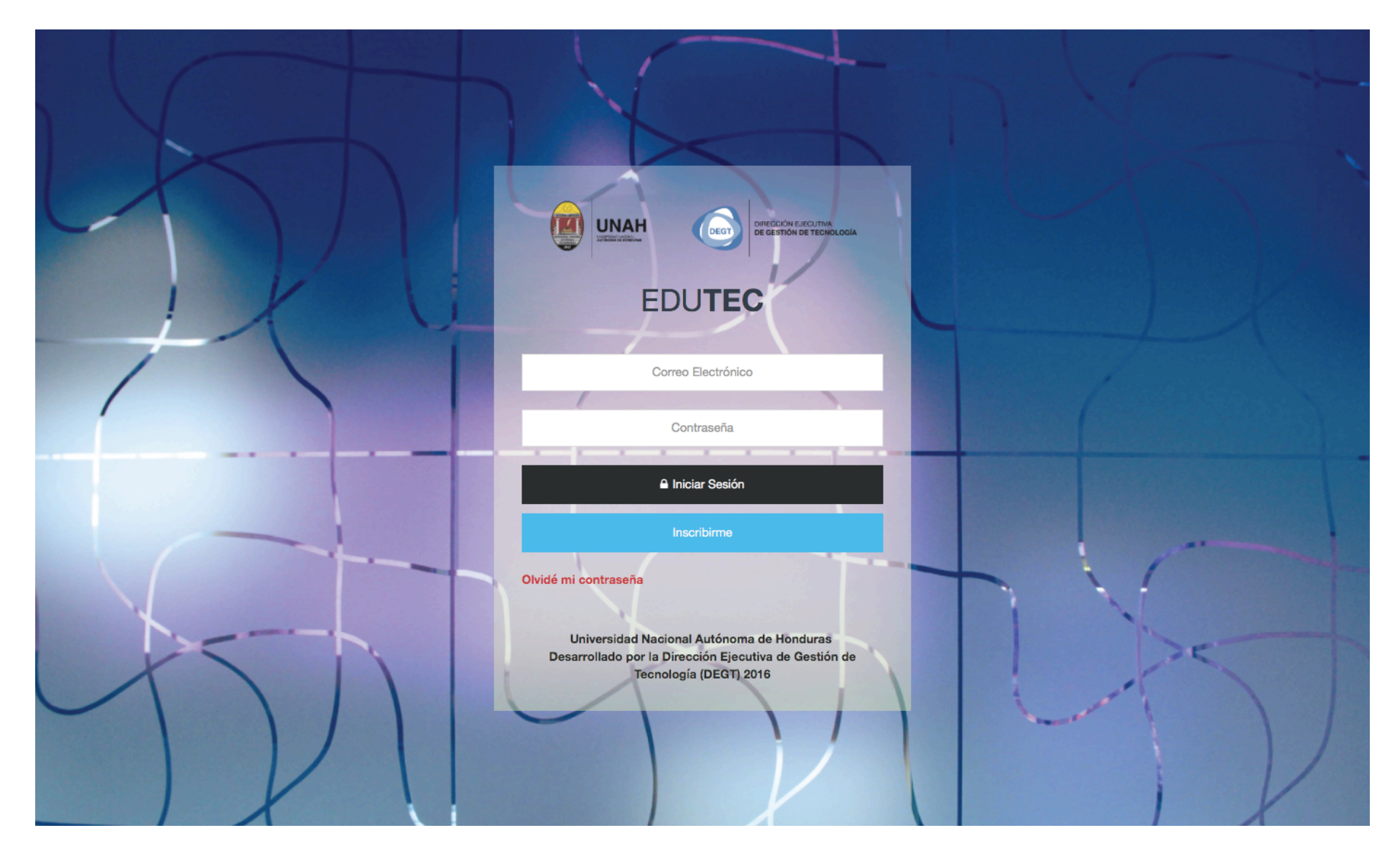

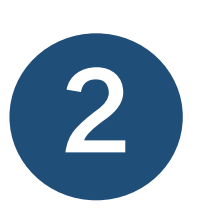

INICIAR SESIÓN Para iniciar sesión deberá de colocar los datos de su correo institucional

Nota: Si usted se había inscrito con su correo personal, ahora puede iniciar sesión automáticamente con su correo institucional.

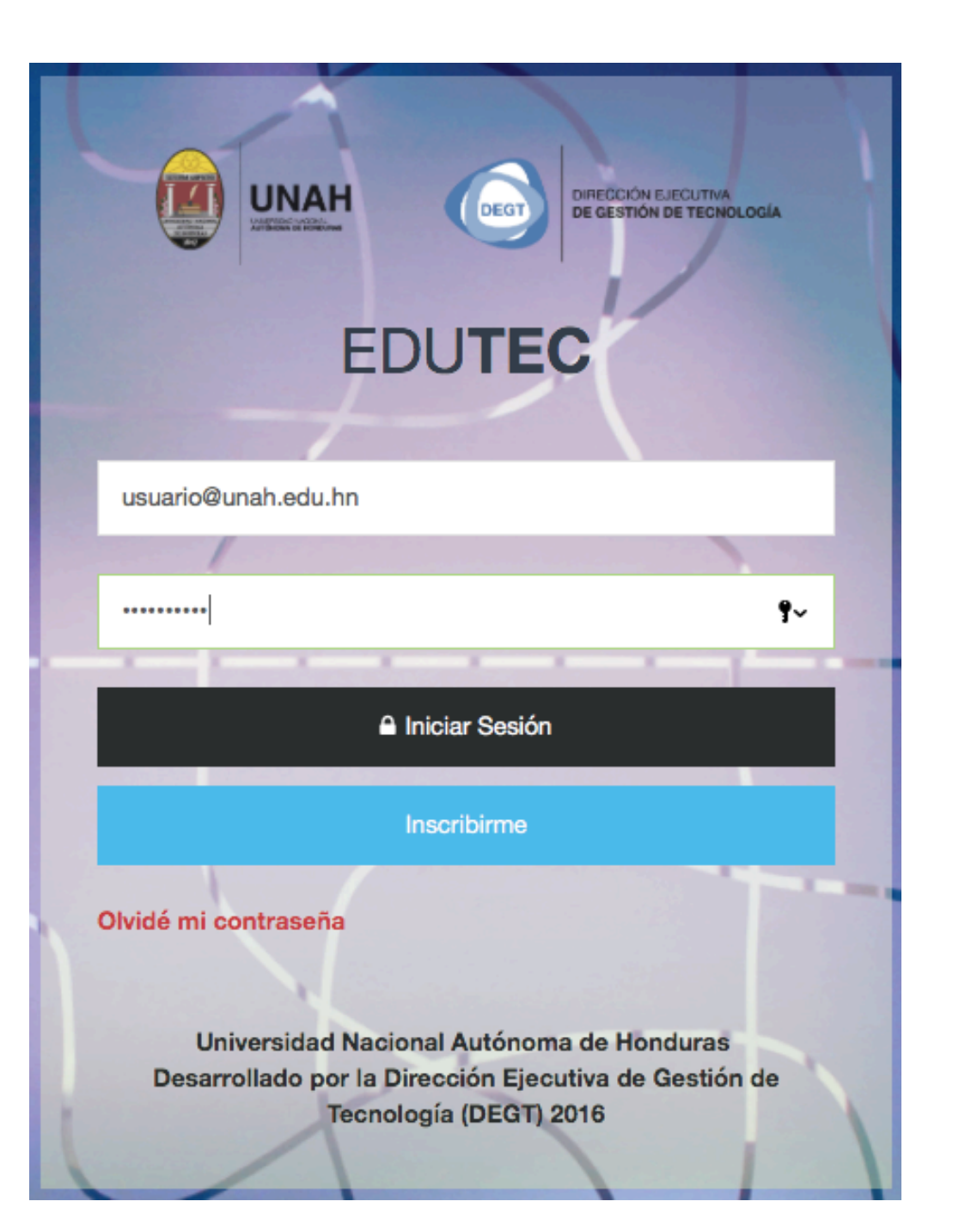

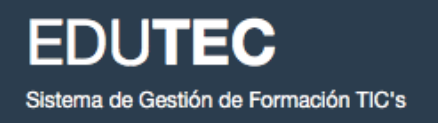

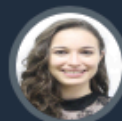

Natalia Gallo COORDINADOR

📅 Inicio

Mis Solicitudes

Mi Matrícula

| ŵ  | Instructor     |
|----|----------------|
| 8  | Administración |
| ۲  | Matrícula      |
| cc | Descuentos     |
| ŗ  | Mantenimiento  |
| ۵  | Mi perfil      |

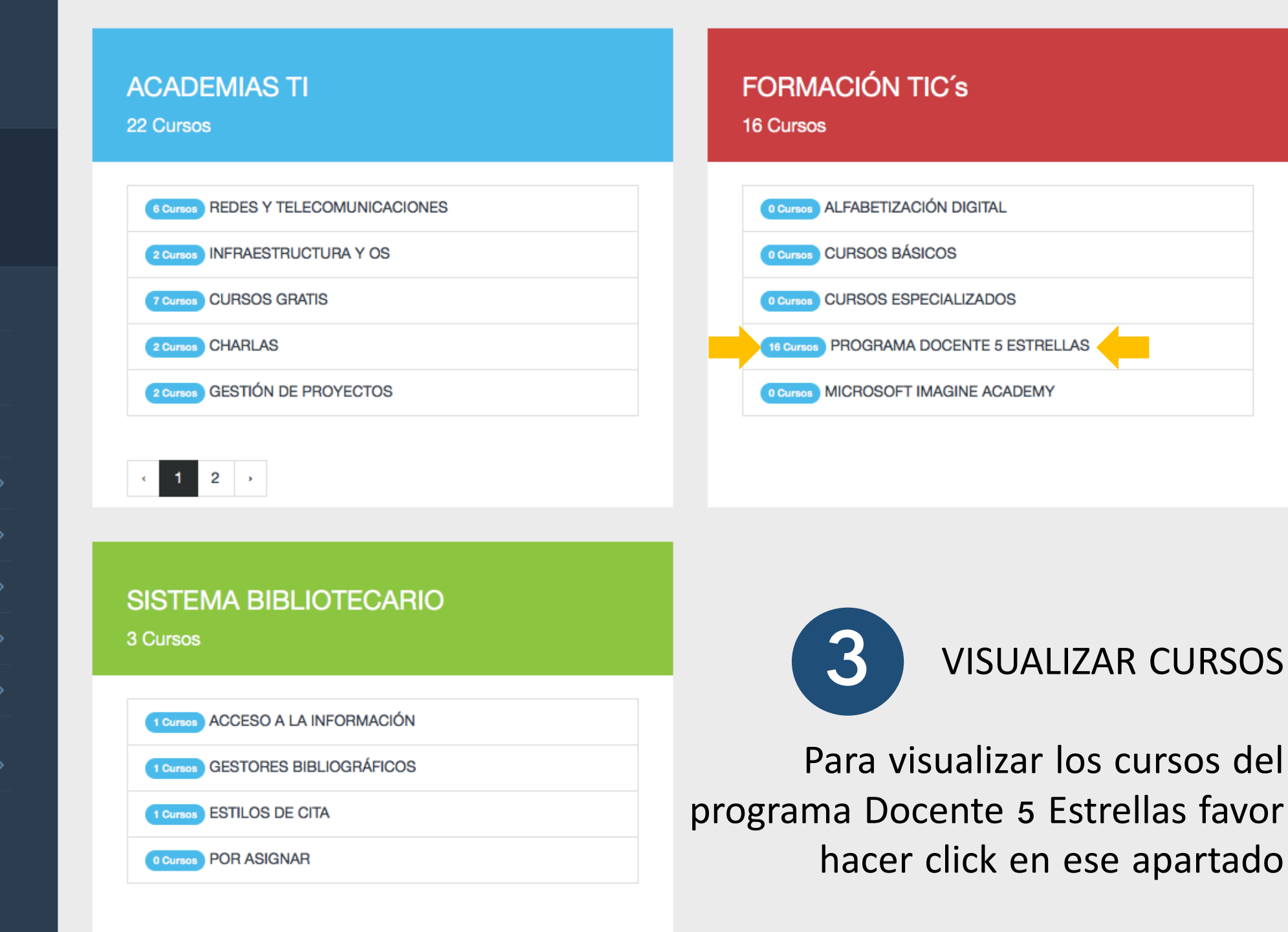

#### PROGRAMA DOCENTE 5 ESTRELLAS

| D5E   PRUEBAS DIAGNÓSTICAS FASE 1 & 2 D5E<br>2 Horas 8 H<br>Ver Secciones Ver          | T MICROSOFT WORD                                                                                                    |                                                                                                    |
|----------------------------------------------------------------------------------------|----------------------------------------------------------------------------------------------------|----------------------------------------------------------------------------------------------------|
| D5E   MICROSOFT POWERPOINT D5E<br>8 Horas 8 H<br>Ver Secciones Ver                     | T MICROSOFT EXCEL                                                                                                    |                                                                                                    |
| <b>3</b> VISUALIZAR CURSOS<br>Para visualizar los horarios                             | D5E   EXAMEN DE SUFICIENCIA: HERRAMIENTA<br>DE COMUNICACIÓN VIRTUAL - CORREO<br>INSTITUCIONAL<br>1 Horas<br>Ver Secciones | D5E   EXAMEN DE SUFICIENCIA: ESTRATEGIAS<br>DE BÚSQUEDA Y RECUPERACIÓN DE<br>INFORMACIÓN CIENTÍFICA EN LÍNEA & GESTOR<br>BIBLIOGRÁFICO CITAVI<br>1 Horas |
| disponibles deberá de hacer<br>click en "Ver Secciones" de<br>los cursos de su interés | D5E   EXAMEN DE SUFICIENCIA: SPSS<br>1 Horas<br>Ver Secciones                                                             | D5E   GET CONNECTED<br>15 Horas<br>Ver Secciones                                                                                                    |

### **PROGRAMA DOCENTE 5 ESTRELLAS**

A Inicio / FORMACIÓN TIC's / PROGRAMA DOCENTE 5 ESTRELLAS

D5E | MICROSOFT EXCEL

| Seccione | S                |                |                |              |                 |                           | Ļ                         |                |
|----------|------------------|----------------|----------------|--------------|-----------------|---------------------------|---------------------------|----------------|
| Campus   | Instructor       | Inicio         | Fin            | Dias         | Horario         | Edificio                  | Lugar                     | Acciones       |
| UNAH-CU  | NATALIA<br>GALLO | 2018-<br>08-23 | 2018-<br>09-07 | LMMiJ<br>VSD | 08:00-<br>23:00 | Fuera de campus           | En línea                  | Solicitar Cupo |
| UNAH-CU  | JESÚS<br>MEDINA  | 2018-<br>08-27 | 2018-<br>08-30 | LMMiJ        | 08:00-<br>10:00 | EDIFICIO DE<br>BIBLIOTECA | LABORATORIO TI<br>NO. 2.1 | Solicitar Cupo |
| UNAH-CU  | JUAN<br>MARTINEZ | 2018-<br>08-27 | 2018-<br>08-30 | LMMiJ        | 15:00-<br>17:00 | EDIFICIO DE<br>BIBLIOTECA | LABORATORIO TI<br>NO. 3.1 | Solicitar Cupo |

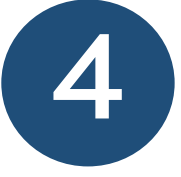

SOLICITAR CUPO Para solicitar cupo deberá de seleccionar la sección de su interés y hacer click en "Solicitar Cupo"

Nota: En nuestra oferta tenemos cursos presenciales, semipresenciales y virtuales.

Si usted está interesado en un curso virtual, deberá seleccionar aquel en donde en la columna lugar diga "En línea"

El solicitar cupo no garatiza su matricula, la coordinación del Programa Docente 5 Estrellas aprobará su solicitud en caso de haber cupos disponibles y se le notificará a su correo institucional días previo al inicio de curso.

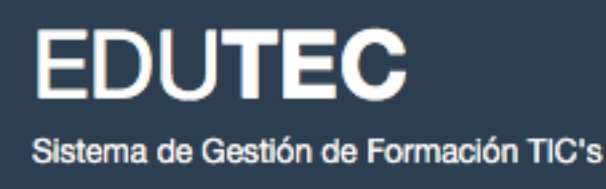

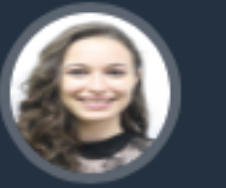

Natalia Gallo COORDINADOR

📅 Inicio

Mis Solicitudes

Mi Matrícula

#### Mis Cursos Matriculados

| Nombre                                           | Laboratorio            | Edificio               | Días   | Horario     |
|--------------------------------------------------|------------------------|------------------------|--------|-------------|
| DOCENTE 5 ESTRELLAS (ETAPA 1)                    | LABORATORIO TI NO. 3.1 | EDIFICIO DE BIBLIOTECA | LMMiJV | 14:00-17:00 |
| D5E   GESTIÓN Y CONFIGURACIÓN DE AULAS VIRTUALES | LABORATORIO TI NO. 2.1 | EDIFICIO DE BIBLIOTECA | LMMiJ  | 13:00-15:00 |

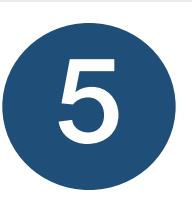

## **VERIFICAR SU MATRICULA**

Usted puede verificar si su solicitud ha sido aprobada haciendo click en "Mi Matrícula" en el menú ubicado a la izquierda.

Si desea cancelar su solicitud, lo puede hacer en el apartado "Mis Solicitudes"

# **INFORMACIÓN ADICIONAL**

1. Si usted no ha iniciado con el programa Docente 5 Estrellas, deberá de inscribirse OBLIGATORIAMENTE en el curso "D5E | PRUEBAS DIAGNÓSTICAS FASE 1 & 2", en donde se socializará el programa y se medirán sus habilidades computacionales.

 Si usted ya inició el programa, deberá de matricular aquellos cursos marcados como PENDIENTE en su constancia, la cual fue enviada a su correo institucional en el mes de julio.

3. Puede matricular más de un curso.

4. Favor solicitar cupo en sólo una sección por curso.

5. Puede realizar examen de suficiencia, únicamente deberá de solicitar cupo.

| D5E   PRUEBAS DIAGNÓSTICAS FASE 1 & 2 |
|---------------------------------------|
| 2 Horas                               |
| Ver Secciones                         |
|                                       |